**DISH** Exportar informes de turnos

by METRO

Bienvenido al panel de DISH POS. En este tutorial, le explicaremos cómo exportar informes de turnos. Primero, haga click en Finanzas.

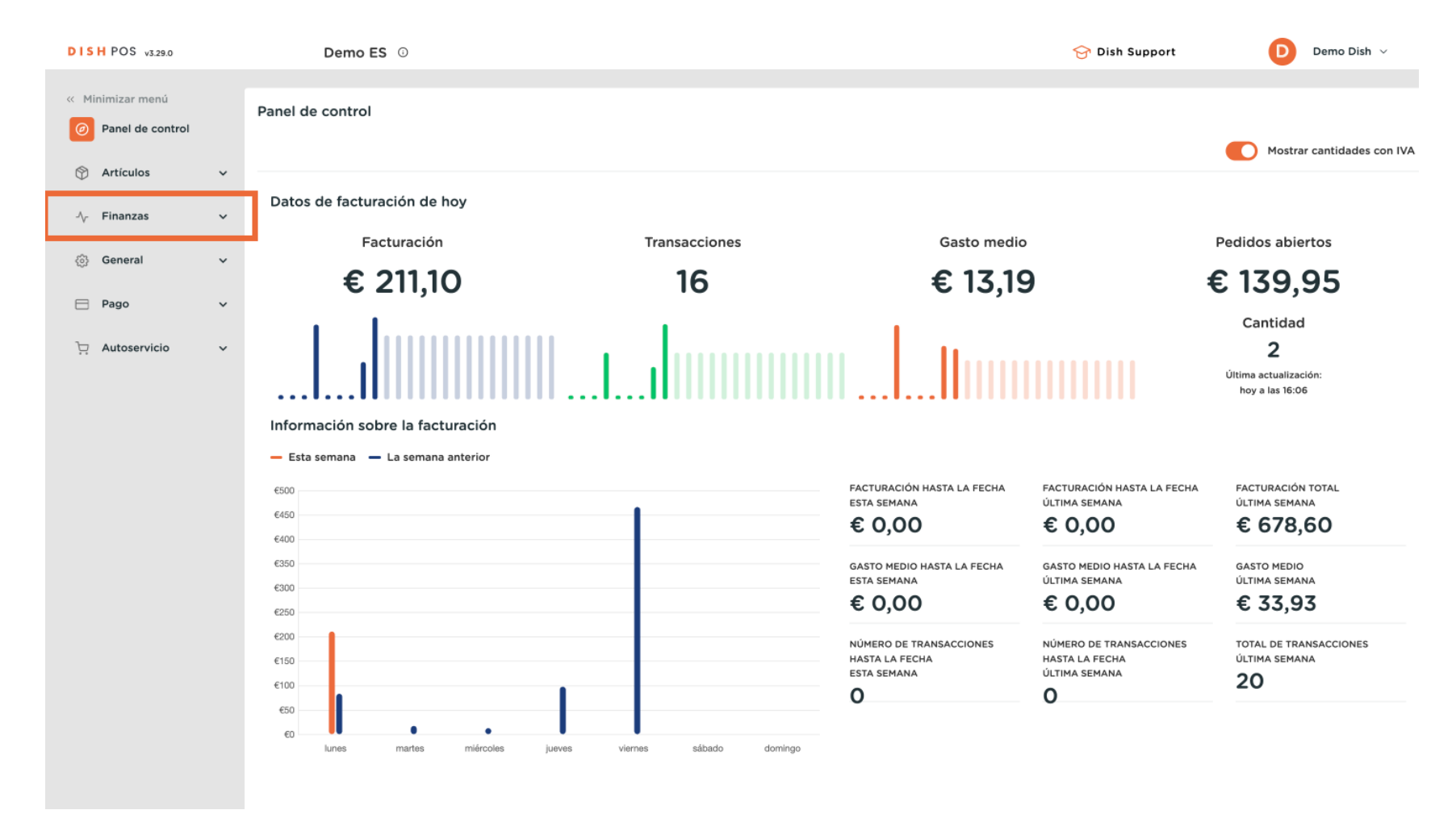

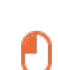

## A continuación, vaya al Informe de turnos.

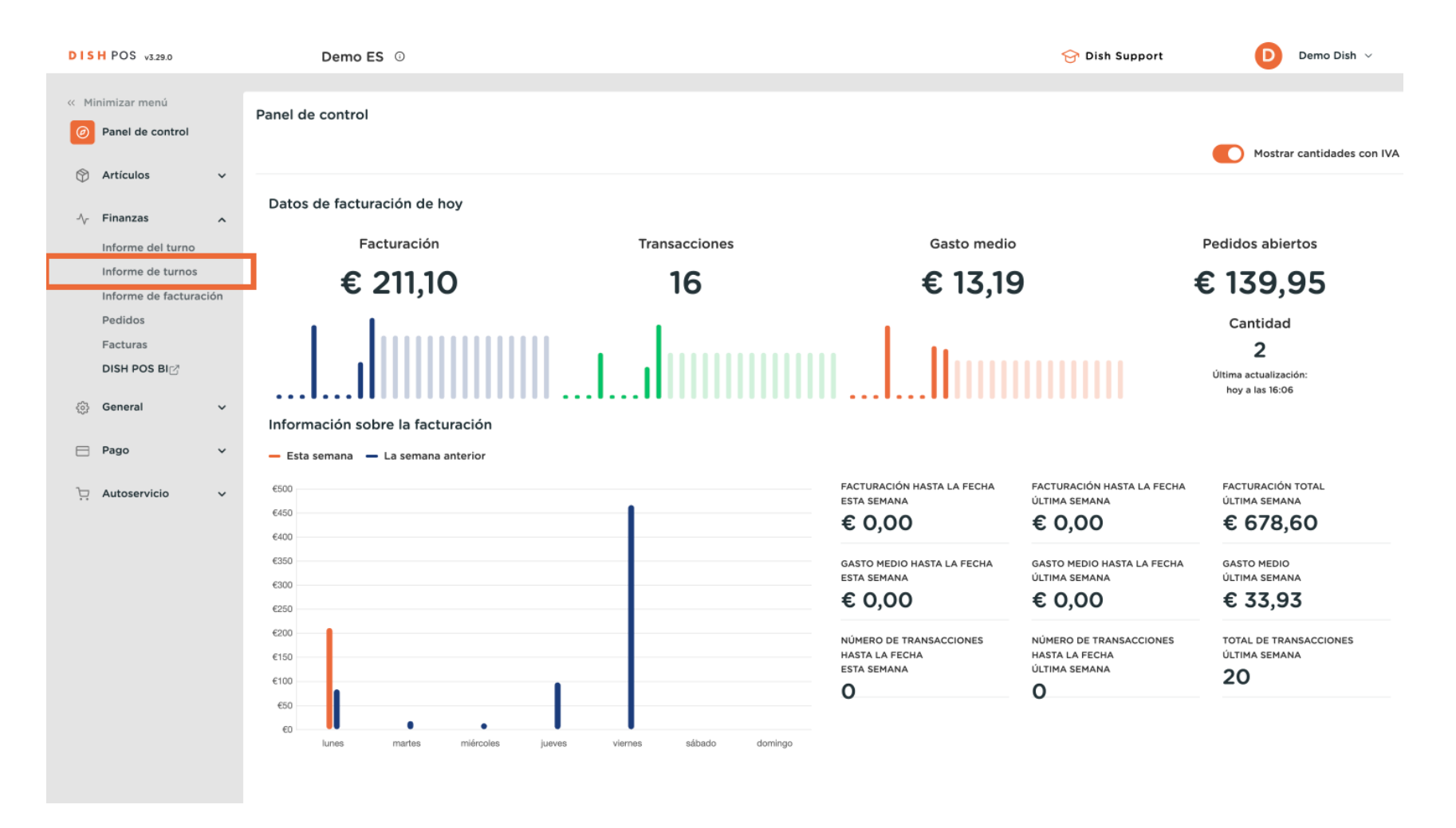

Exportar informes de turnos

Ð

D

DISH

by METRO

Ahora se encuentra en el menú del informe Turnos. En los calendarios, seleccione la fecha de inicio y fin para la que desea recuperar el informe.

| DISH POS v3.29.0                                     | Demo ES 💿                                                                                                    | Ubicación HD Video Demo Spanish                                                                                                    | 😚 Dish Support 🛛 Demo Dish 🗸                             |
|------------------------------------------------------|----------------------------------------------------------------------------------------------------|----------------------------------------------------------------------------------------------------|----------------------------------------------------------|
| « Minimizar menú     Ø     Panel de control          | Gestión de turnos                                                                                                    | _                                                                                                    |                                                          |
| 🕅 Artículos 🗸 🗸                                      | From date                                                                                                    | reports         Exports         Enable selection         Select all         Certersh           Id nr.         Z-nr         Shift started         Shift ended         Facility / drawer         Staff member                                                                                                    | Туре                                                     |
| Finanzas A<br>Informe del turno<br>Informe de turnos | Mo         Tu         We         Th         Fr         Sa         Su           29         30         31         1         2         3         4           5         6         7         8         9         10         11           12         13         14         15         16         17         18           19         20         21         22         23         24         25 | 73         16         02-12-2024 13:36         02-12-2024 13:37         Billetera         Gerente           74         0         02-12-2024 13:36         02-12-2024 13:37         HD Video Demo Spanish         Gerente                                                                                                    | Cash drawer, Active<br>Employee, Active                  |
| Informe de facturación<br>Pedidos<br>Facturas        | 26         27         28         29         1         2         3           4         5         6         7         8         9         10           Until date                                                                                                    | 71         16         02-12-2024 10:40         02-12-2024 10:58         Billetera         Gerente           72         0         02-12-2024 10:40         02-12-2024 10:58         HD Video Demo Spanish         Gerente           69         16         02-12-2024 09:36         02-12-2024 09:36         Cajón de dinero         Camarero         | Cash drawer, Active Employee, Active Cash drawer, Active |
| DISH POS Bi 2<br>④ General ~                         | Image         Tepbruary         2024         Image           Mo         Tu         We         Th         Fr         Sa         Su           29         30         31         1         2         3         4           5         6         7         8         9         10         11           12         13         14         15         16         17         18                   | 70         0         02-12-2024 09:36         02-12-2024 09:36         HD Video Demo Spanish         Carnarero           67         16         02-12-2024 08:31         02-12-2024 08:31         HD Video Demo Spanish         QR           68         0         02-12-2024 08:31         02-12-2024 08:31         HD Video Demo Spanish         QR | Employee, Active Cash drawer, Active Employee Active     |
| Pago ¥                                               | 19         20         21         22         23         24         25           26         27         28         29         1         2         3           4         5         6         7         8         9         10                                                                                                    |                                                                                                    |                                                          |
|                                                      |                                                                                                    |                                                                                                    |                                                          |
|                                                      |                                                                                                    |                                                                                                    |                                                          |
|                                                      |                                                                                                    |                                                                                                    |                                                          |
|                                                      |                                                                                                    |                                                                                                    |                                                          |

## Ahora haga clic en Exports para seleccionar el tipo de exportación que desea.

| DISH POS v3.29.0       | Demo ES 0                                                                                                    | Ubicación <mark>H</mark>                                                    | HD Video Dem | no Spanish     |                  |                       |              | 😚 Dish Support | D Demo Dish 🗸       |
|------------------------|----------------------------------------------------------------------------------------------------|-----------------------------------------------------------------------------|--------------|----------------|------------------|-----------------------|--------------|----------------|---------------------|
|                        |                                                                                                    |                                                                             |              |                |                  |                       |              |                |                     |
| « Minimizar menú       | Gestión de turnos                                                                                                    |                                                                             |              |                |                  |                       |              |                | 1                   |
| Panel de control       |                                                                                                    | _                                                                           |              |                |                  |                       |              |                |                     |
| 🕅 Artículos 🗸          | From date                                                                                                    | From date reports Exports Enable selection Select all Oeselect all Crefresh |              |                |                  |                       |              |                |                     |
| $\Psi$                 | ✓ February 2024 ► Mo Tit We The Fr Sa Str.                                                                                                    | ld nr.                                                                      | Z-nr S       | Shift started  | Shift ended      | Facility / drawer     | Staff member |                | Туре                |
| Y Finanzas             | 10         10         10         11         11         23         4           29         30         31         1         2         3         4      | 73                                                                          |              |                |                  |                       |              |                | Cash drawer, Active |
| Informe del turno      | 5 6 7 8 9 10 11<br>12 13 14 15 16 17 18                                                                                                    | 74                                                                          |              |                |                  |                       |              |                | Employee, Active    |
| Informe de turnos      | 19 20 21 22 23 24 25                                                                                                    | 71                                                                          |              |                |                  |                       |              |                | Cash drawer, Active |
| Informe de facturación | <b>26 27 28 29</b> 1 2 3<br>4 5 6 7 8 9 10                                                                                                    | 72                                                                          |              | -12-2024 10:40 | 02-12-2024 10:58 | HD Video Demo Spanish | Gerente      |                | Employee, Active    |
| Pedidos                | Until date                                                                                                    | 60                                                                          |              | 12.2024.00-26  | 02 12 2024 00-26 | Caión do dinoro       | Camarara     |                | Cash drawor. Activo |
| Pacturas               | ◄ February 2024 ►                                                                                                    | 70                                                                          |              | -12-2024 09.30 | 02-12-2024 05.30 |                       |              |                |                     |
|                        | Mo         Tu         We         Th         Fr         Sa         Su           29         30         31         1         2         3         4     | /0                                                                          |              | -12-2024 09:36 | 02-12-2024 09:36 | HD Video Demo Spanish |              |                | Employee, Active    |
| ිරි General 🗸 🗸        | 5 6 7 8 9 10 11                                                                                                    | 67                                                                          |              | -12-2024 08:31 | 02-12-2024 08:31 | HD Video Demo Spanish | QR           |                | Cash drawer, Active |
|                        | 12         13         14         15         16         17         18           19         20         21         22         23         24         25 | 68                                                                          | 0 02         | -12-2024 08:31 | 02-12-2024 08:31 | HD Video Demo Spanish | QR           |                | Employee, Active    |
|                        | <b>26 27 28 29 1 2 3</b>                                                                                                    |                                                                             |              |                |                  |                       |              |                |                     |
| ় Autoservicio 🗸       | 4 5 6 7 8 9 10                                                                                                    |                                                                             |              |                |                  |                       |              |                |                     |
|                        |                                                                                                    |                                                                             |              |                |                  |                       |              |                |                     |
|                        |                                                                                                    |                                                                             |              |                |                  |                       |              |                |                     |
|                        |                                                                                                    |                                                                             |              |                |                  |                       |              |                |                     |
|                        |                                                                                                    |                                                                             |              |                |                  |                       |              |                |                     |
|                        |                                                                                                    |                                                                             |              |                |                  |                       |              |                |                     |
|                        |                                                                                                    |                                                                             |              |                |                  |                       |              |                |                     |
|                        |                                                                                                    |                                                                             |              |                |                  |                       |              |                |                     |
|                        |                                                                                                    |                                                                             |              |                |                  |                       |              |                |                     |
|                        |                                                                                                    |                                                                             |              |                |                  |                       |              |                |                     |
|                        |                                                                                                    |                                                                             |              |                |                  |                       |              |                |                     |
|                        |                                                                                                    |                                                                             |              |                |                  |                       |              |                |                     |

DISH

by METRO

D

Ð

Si desea exportar el informe de todos los artículos que se han vendido en el periodo de tiempo seleccionado, haga clic en Articles (.XLS).

| DISH POS v3.29.0                                             | Demo ES 🛈 🛛 Ut                                                                                                    | Jbicación HD Video Demo Spanish                                                          |                                | 分 Dish Support Demo Dish ∨ |
|--------------------------------------------------------------|----------------------------------------------------------------------------------------------------|------------------------------------------------------------------------------------------|--------------------------------|----------------------------|
| <ul> <li>Minimizar menú</li> <li>Panel de control</li> </ul> | Gestión de turnos                                                                                                    |                                                                                          |                                |                            |
| 🕅 Artículos 🗸 🗸                                              | From date                                                                                                    | reports Excepts Eachier Select all Deselect all Corefresh<br>Articles (.XLS) Shift ended | Facility / drawer Staff member | Туре                       |
| Finanzas 🔨                                                   | Mo         Tu         We         Th         Fr         Sa         Su           29         30         31         1         2         3         4                                                                           | 73 Sales subcategory (.XLS) 6 02-12-2024 13:<br>Sales subcategory (.SV)                  | 37 Billetera Gerente           | Cash drawer, Active        |
| Informe del turno                                            | 5     6     7     8     9     10     11       12     13     14     15     16     17     18                                                                                                    | 74 Staffplanner 6 02-12-2024 13:                                                         |                                | Employee, Active           |
| Informe de facturación                                       | 19         20         21         22         23         24         25           26         27         28         29         1         2         3                                                                          |                                                                                          |                                | Cash drawer, Active        |
| Pedidos                                                      | 4 5 6 7 8 9 10                                                                                                    |                                                                                          |                                | Employee, Active           |
| Facturas                                                     | February 2024                                                                                                    | 69         16         02-12-2024 09:36         02-12-2024 09:                            | 6 Cajón de dinero Camarero     | Cash drawer, Active        |
|                                                              | Mo         Tu         We         Th         Fr         Sa         Su           29         30         31         1         2         3         4                                                                           | 70 0 02-12-2024 09:36 02-12-2024 09:                                                     | HD Video Demo Spanish Camarero | Employee, Active           |
| ැලි General 🗸 🗸                                              | 5         6         7         8         9         10         11           12         13         14         15         16         17         18                                                                            | 67 16 02-12-2024 08:31 02-12-2024 08:<br>68 0 02-12-2024 08:31 02-12-2024 08:            | 11 HD Video Demo Spanish QR    | Employee Active            |
| 🖻 Pago 🗸 🗸                                                   | 19         20         21         22         23         24         25           26         27         28         29         1         2         3           4         5         6         7         8         9         10 | 00 0 00 00 00 00 00 00 00 00 00 00 00 0                                                  |                                |                            |
| 📮 Autoservicio 🗸 🗸                                           |                                                                                                    |                                                                                          |                                |                            |
|                                                              |                                                                                                    |                                                                                          |                                |                            |
|                                                              |                                                                                                    |                                                                                          |                                |                            |
|                                                              |                                                                                                    |                                                                                          |                                |                            |
|                                                              |                                                                                                    |                                                                                          |                                |                            |
|                                                              |                                                                                                    |                                                                                          |                                |                            |
|                                                              |                                                                                                    |                                                                                          |                                |                            |
|                                                              |                                                                                                    |                                                                                          |                                |                            |
|                                                              |                                                                                                    |                                                                                          |                                |                            |

Ð

Si desea exportar el informe para todas las categorías principales de facturación que se han vendido en el periodo de tiempo seleccionado, haga clic en Sales category (.XLS).

| DISH POS v3.29.0  | Demo ES 🔅                                                                                                    | Ubicación HD Video Demo Spanish 🕑 Demo Dish             |                               |                |                     |  |  |
|-------------------|----------------------------------------------------------------------------------------------------|---------------------------------------------------------|-------------------------------|----------------|---------------------|--|--|
| « Minimizar menú  | Gestión de turnos                                                                                                    |                                                         |                               |                |                     |  |  |
| Panel de control  | ocstion de tamos                                                                                                    |                                                         |                               |                |                     |  |  |
| 🕥 Artículos 🗸 🗸   | From date                                                                                                    | reports Exports Enable selection Select all [           |                               |                |                     |  |  |
| _                 | ◀         February 2024         ▶           Mo         Tu         We         Th         Fr         Sa         Su                                                                                                    | Id nr. Sales category (.XLS)                            | Shift ended Facility / drawer | r Staff member | Туре                |  |  |
| V Finanzas        | 29 30 31 <b>1 2 3 4</b>                                                                                                    | 73 Sales subcategory (.ALS)<br>Sales subcategory (.ALS) |                               |                | Cash drawer, Active |  |  |
| Informe del turno | 5         6         7         8         9         10         11           12         13         14         15         16         17         18                                                                                                    | <sup>1</sup><br>74 Staffplanner                         |                               |                | Employee, Active    |  |  |
| Informe de turnos | 19         20         21         22         23         24         25           26         27         28         29         1         2         3                                                                                                    | <sup>5</sup> 71 16 02-12-2024 10:40                     |                               |                | Cash drawer, Active |  |  |
| Pedidos           | 4 5 6 7 8 9 10                                                                                                    | 0 72 0 02-12-2024 10:40                                 |                               |                | Employee, Active    |  |  |
| Facturas          | Until date                                                                                                    | 69 16 02-12-2024 09:36                                  |                               | Camarero       | Cash drawer, Active |  |  |
| DISH POS BI       | Image: Weight of the second second | 70 0 02-12-2024 09:36                                   |                               |                | Employee, Active    |  |  |
| රටු General 🗸 🗸   | 29 30 31 <b>1 2 3 4</b>                                                                                                    | 67 16 02-12-2024 08:31                                  |                               | Spanish QR     | Cash drawer, Active |  |  |
|                   | 12 13 14 15 16 17 18                                                                                                    | 68 0 02-12-2024 08:31                                   |                               | Spanish QR     | Employee, Active    |  |  |
| 🖻 Pago 🗸 🗸        | 19         20         21         22         23         24         25           26         27         28         29         1         2         3                                                                                                    |                                                         |                               |                |                     |  |  |
| 📜 Autoservicio 🗸  | 4 5 6 7 8 9 10                                                                                                    |                                                         |                               |                |                     |  |  |
|                   |                                                                                                    |                                                         |                               |                |                     |  |  |
|                   |                                                                                                    |                                                         |                               |                |                     |  |  |
|                   |                                                                                                    |                                                         |                               |                |                     |  |  |
|                   |                                                                                                    |                                                         |                               |                |                     |  |  |
|                   |                                                                                                    |                                                         |                               |                |                     |  |  |
|                   |                                                                                                    |                                                         |                               |                |                     |  |  |
|                   |                                                                                                    |                                                         |                               |                |                     |  |  |
|                   |                                                                                                    |                                                         |                               |                |                     |  |  |
|                   |                                                                                                    |                                                         |                               |                |                     |  |  |
|                   |                                                                                                    |                                                         |                               |                |                     |  |  |
|                   |                                                                                                    |                                                         |                               |                |                     |  |  |

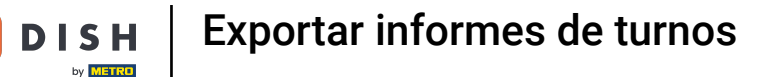

Si desea exportar el informe para todas las subcategorías de facturación que se han vendido en el periodo de tiempo seleccionado, haga clic en Sales subcategory (.XLS).

| DISHPOS v3.29.0     | Demo ES 0                                                                                                    | S 🛈 Ubicación HD Video Demo Spanish 🕞 Dish Support Demo Dish 🗸 |                                            |              |                     |  |  |  |
|---------------------|----------------------------------------------------------------------------------------------------|----------------------------------------------------------------|--------------------------------------------|--------------|---------------------|--|--|--|
| « Minimizar menú    |                                                                                                    |                                                                |                                            |              |                     |  |  |  |
| Panel de control    | Gestión de turnos                                                                                                    |                                                                |                                            |              |                     |  |  |  |
|                     | From date reports Exports Enable selection Select all Deselect all Crefresh                                                                         |                                                                |                                            |              |                     |  |  |  |
|                     | ▲ February 2024 ►<br>Mo Tu We Th Fr Sa Su                                                                                                    | Id nr. Sales category ( XLS)                                   | Shift ended Facility / drawer              | Staff member | Туре                |  |  |  |
| 🕂 Finanzas 🔹        | 29 30 31 <b>1 2 3 4</b>                                                                                                    | 73 Sales subcategory (.XLS)                                    | 02-12-2024 13:37 Billetera                 |              | Cash drawer, Active |  |  |  |
| Informe del turno   | 5         6         7         8         9         10         11           12         13         14         15         16         17         18      | 74 Staffplanner                                                | 6 02-12-2024 13:37 HD Video Demo Spanish   |              | Employee, Active    |  |  |  |
| Informe de turnos   | 19         20         21         22         23         24         25           26         27         28         29         1         2         3    | 71 16 02-12-2024 10                                            |                                            |              | Cash drawer, Active |  |  |  |
| Pedidos             | 4 5 6 7 8 9 10                                                                                                    | 72 0 02-12-2024 10                                             |                                            |              | Employee, Active    |  |  |  |
| Facturas            | Until date                                                                                                    | 69 16 02-12-2024 09                                            |                                            | Camarero     | Cash drawer, Active |  |  |  |
| DISH POS BI         | Mo Tu We Th Fr Sa Su                                                                                                    | 70 0 02-12-2024 09                                             |                                            |              | Employee, Active    |  |  |  |
| <i>General &lt;</i> | 29         30         31         1         2         3         4           5         6         7         8         9         10         11          | 67 16 02-12-2024 08                                            |                                            | QR           | Cash drawer, Active |  |  |  |
| Pago      V         | 12         13         14         15         16         17         18           19         20         21         22         23         24         25 | 68 0 02-12-2024 08                                             | :31 02-12-2024 08:31 HD Video Demo Spanish | OR           | Employee, Active    |  |  |  |
|                     | <b>26 27 28 29</b> 1 2 3                                                                                                    |                                                                |                                            |              |                     |  |  |  |
| 📜 Autoservicio 🗸    |                                                                                                    |                                                                |                                            |              |                     |  |  |  |
|                     |                                                                                                    |                                                                |                                            |              |                     |  |  |  |
|                     |                                                                                                    |                                                                |                                            |              |                     |  |  |  |
|                     |                                                                                                    |                                                                |                                            |              |                     |  |  |  |
|                     |                                                                                                    |                                                                |                                            |              |                     |  |  |  |
|                     |                                                                                                    |                                                                |                                            |              |                     |  |  |  |
|                     |                                                                                                    |                                                                |                                            |              |                     |  |  |  |
|                     |                                                                                                    |                                                                |                                            |              |                     |  |  |  |
|                     |                                                                                                    |                                                                |                                            |              |                     |  |  |  |
|                     |                                                                                                    |                                                                |                                            |              |                     |  |  |  |

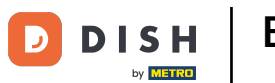

Si desea exportar el informe de todas las subcategorías de facturación que se han vendido en el periodo de tiempo seleccionado como un archivo de valores separados por comas, haga clic en Sales subcategory (.CSV).

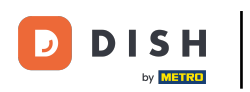

## Exportar informes de turnos

| DISH POS v3.29.0                     | Demo ES 💿                                                                                                    | Ubicación HD Vid   | eo Demo Spanish             |                      |                       | 😚 Dish Support | Demo Dish 🗸         |
|--------------------------------------|----------------------------------------------------------------------------------------------------|--------------------|-----------------------------|----------------------|-----------------------|----------------|---------------------|
| « Minimizar menú                     | Contién de transce                                                                                                    |                    |                             |                      |                       |                |                     |
| <ul> <li>Panel de control</li> </ul> | Gestion de turnos                                                                                                    |                    |                             |                      |                       |                |                     |
| Artículos v                          | From date                                                                                                    | reports Exports En | ble selection Select all De | select all 📿 refresh |                       |                |                     |
|                                      | February 2024                                                                                                    | ld nr.<br>Sales ca | (.XLS)<br>ategory (.XLS)    | Shift ended          | Facility / drawer     | Staff member   | Туре                |
| V Finanzas                           | mo         iu         vie         in         ir         sa         su           29         30         31         1         2         3         4    | 73 Sales s         | ibestegon( ( XLS)           |                      | Billetera             |                | Cash drawer, Active |
| Informe del turno                    | 5         6         7         8         9         10         11           12         13         14         15         16         17         18      | 74 Stampla         | ibcategory (.CSV)           |                      | HD Video Demo Spanish |                | Employee, Active    |
| Informe de turnos                    | 19         20         21         22         23         24         25                                                                                | 71 16              | 02-12-2024 10:40            | 02-12-2024 10:58     | Billetera             | Gerente        | Cash drawer, Active |
| Informe de facturación               | <b>26 27 28 29</b> 1 2 3                                                                                                    | 72 0               | 02-12-2024 10:40            | 02-12-2024 10:58     | HD Video Demo Spanish | Gerente        | Employee Active     |
| Pedidos                              | Until date                                                                                                    | e0 10              | 00 10 0001 00:00            | 00 10 0004 00-26     |                       |                | Cook drower Antive  |
| Facturas                             | ✓ February 2024 ►                                                                                                    | 09 10              | 02-12-2024 09:36            | 02-12-2024 09:36     | Cajon de dinero       |                | Cash drawer, Active |
|                                      | Mo         Tu         We         Th         Fr         Sa         Su           29         30         31         1         2         3         4     | 70 0               | 02-12-2024 09:36            | 02-12-2024 09:36     | HD Video Demo Spanish |                | Employee, Active    |
| දිරි General 🗸 🗸                     | 5 6 7 8 9 10 11                                                                                                    | 67 16              |                             |                      |                       | QR             | Cash drawer, Active |
| Daga H                               | 12         13         14         15         16         17         18           19         20         21         22         23         24         25 | 68 0               | 02-12-2024 08:31            | 02-12-2024 08:31     | HD Video Demo Spanish | QR             | Employee, Active    |
|                                      | <b>26 27 28 29</b> 1 2 3                                                                                                    |                    |                             |                      |                       |                |                     |
| 📜 Autoservicio 🗸                     | 4 5 6 7 8 9 10                                                                                                    |                    |                             |                      |                       |                |                     |
|                                      |                                                                                                    |                    |                             |                      |                       |                |                     |
|                                      |                                                                                                    |                    |                             |                      |                       |                |                     |
|                                      |                                                                                                    |                    |                             |                      |                       |                |                     |
|                                      |                                                                                                    |                    |                             |                      |                       |                |                     |
|                                      |                                                                                                    |                    |                             |                      |                       |                |                     |
|                                      |                                                                                                    |                    |                             |                      |                       |                |                     |
|                                      |                                                                                                    |                    |                             |                      |                       |                |                     |
|                                      |                                                                                                    |                    |                             |                      |                       |                |                     |
|                                      |                                                                                                    |                    |                             |                      |                       |                |                     |
|                                      |                                                                                                    |                    |                             |                      |                       |                |                     |
|                                      |                                                                                                    |                    |                             |                      |                       |                |                     |

Exportar informes de turnos

Ð

D

DISH

by METRO

Si desea exportar el informe de todos los turnos que se han realizado en el periodo de tiempo seleccionado, haga clic en Staffplanner.

| DISH POS v3.29.0                            | Demo ES 🛈                                                                                                    | Ubicación HD Video Demo Spanish                                                                                 | 😚 Dish Support                                                        | Demo Dish 🗸                          |
|---------------------------------------------|----------------------------------------------------------------------------------------------------|----------------------------------------------------------------------------------------------------|-----------------------------------------------------------------------|--------------------------------------|
| « Minimizar menú<br>Ø Panel de control      | Gestión de turnos                                                                                                    |                                                                                                    |                                                                       |                                      |
| Artículos                                   | From date                                                                                                    | reports Exports Enable selection Select all Deselect all Crefresh<br>Id nr. Articles (.XLS) Shift ended         | Facility / drawer Staff member                                        | Туре                                 |
| Finanzas A                                  | Mo         Tu         We         Th         Fr         Sa         Su           29         30         31         1         2         3         4           5         6         7         8         9         10         11       | 73 Sales subcategory (.XLS) 5 02-12-2024 13:3<br>Sales subcategory (.SLS) 5 02-12-2024 13:3                     | Billetera Gerente     JD Video Damo Spanish Garante                   | Cash drawer, Active                  |
| Informe de turnos<br>Informe de facturación | 12         13         14         15         16         17         18           19         20         21         22         23         24         25           26         27         28         29         1         2         3 | Staffplanner         02-12-2024 10:50           71         16         02-12-2024 10:40         02-12-2024 10:50 | Billetera Gerente                                                     | Cash drawer, Active                  |
| Pedidos<br>Facturas                         | 4 5 6 7 8 9 10<br>Until date                                                                                                    |                                                                                                    | HD Video Demo Spanish Gerente     Cajón de dinero Camarero            | Employee, Active Cash drawer, Active |
| DISH POS BI /<br>ô General ~                | Mo         Tu         We         Th         Fr         Sa         Su           29         30         31         1         2         3         4           5         6         7         8         9         10         11       |                                                                                                    | HD Video Demo Spanish     Camarero       HD Video Demo Spanish     QR | Employee, Active                     |
| Pago V                                      | 12         13         14         15         16         17         18           19         20         21         22         23         24         25           26         27         28         29         1         2         3 | 68 0 02-12-2024 08:31 02-12-2024 08:3                                                                           | HD Video Demo Spanish OR                                              | Employee, Active                     |
| ় Autoservicio 🗸                            | 4 5 6 7 8 9 10                                                                                                    |                                                                                                    |                                                                       |                                      |
|                                             |                                                                                                    |                                                                                                    |                                                                       |                                      |
|                                             |                                                                                                    |                                                                                                    |                                                                       |                                      |
|                                             |                                                                                                    |                                                                                                    |                                                                       |                                      |
|                                             |                                                                                                    |                                                                                                    |                                                                       |                                      |
|                                             |                                                                                                    |                                                                                                    |                                                                       |                                      |
|                                             |                                                                                                    |                                                                                                    |                                                                       |                                      |

i

## Ya está. Ha completado el tutorial y ahora sabe cómo exportar informes de turnos.

| DISH POS v3.29.0                                             | Demo ES 0                                                                                                    | Ubicación HD Video Demo Spanish                                              |                                                      | 😚 Dish Support | Demo Dish 🗸         |
|--------------------------------------------------------------|----------------------------------------------------------------------------------------------------|------------------------------------------------------------------------------|------------------------------------------------------|----------------|---------------------|
| <ul> <li>Minimizar menú</li> <li>Panel de control</li> </ul> | Gestión de turnos                                                                                                    |                                                                              |                                                      |                |                     |
| Artículos ~                                                  | From date                                                                                                    | reports Exports Enable selection Select all De     Id nr. Z-nr Shift started | select all Crefresh<br>Shift ended Facility / drawer | Staff member   | Туре                |
| ✓ Finanzas ∧                                                 | Mo         Tu         We         Th         Fr         Sa         Su           29         30         31         1         2         3         4                                                                                                    | a 73 16 02-12-2024 13:36                                                     | 02-12-2024 13:37 Billetera                           | Gerente        | Cash drawer, Active |
| Informe del turno                                            | 5         6         7         8         9         10         11           12         13         14         15         16         17         18                                                                                                    | 74 0 02-12-2024 13:36                                                        |                                                      |                | Employee, Active    |
| Informe de turnos                                            | 19 20 21 22 23 24 25<br>26 27 28 29 1 2 3                                                                                                    | 5 71 16 02-12-2024 10:40                                                     |                                                      |                | Cash drawer, Active |
| Informe de facturación<br>Pedidos                            | 4 5 6 7 8 9 10                                                                                                    | 0 72 0 02-12-2024 10:40                                                      |                                                      |                | Employee, Active    |
| Facturas                                                     | Until date                                                                                                    | 69 16 02-12-2024 09:36                                                       |                                                      | Camarero       | Cash drawer, Active |
| DISH POS BI                                                  | Image: white of the second second | 70 0 02-12-2024 09:36                                                        |                                                      |                | Employee, Active    |
| ૢૢૢૢૢૢૢૢૢૢૢ General 🗸 🗸                                      | 29         30         31         1         2         3         4           5         6         7         8         9         10         11                                                                                                    | 67 16 02-12-2024 08:31                                                       |                                                      | QR             | Cash drawer, Active |
|                                                              | 12         13         14         15         16         17         18           19         20         21         22         23         24         25                                                                                                    | 8 68 0 02-12-2024 08:31                                                      | 02-12-2024 08:31 HD Video Demo Spanish               | QR             | Employee, Active    |
| Pago ✓ Pago ✓                                                | 13         14         15         16         17         18           19         20         21         22         23         24         25           26         27         28         29         12         23         34         2           34         5         6         7         8         9         10                                                                                                    | 68 0 02-12-2024 08:31                                                        | 02-12-2024 08:31 HD Video Demo Spanish               | QR             | Employee, Active    |

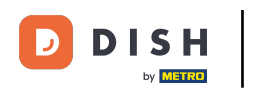

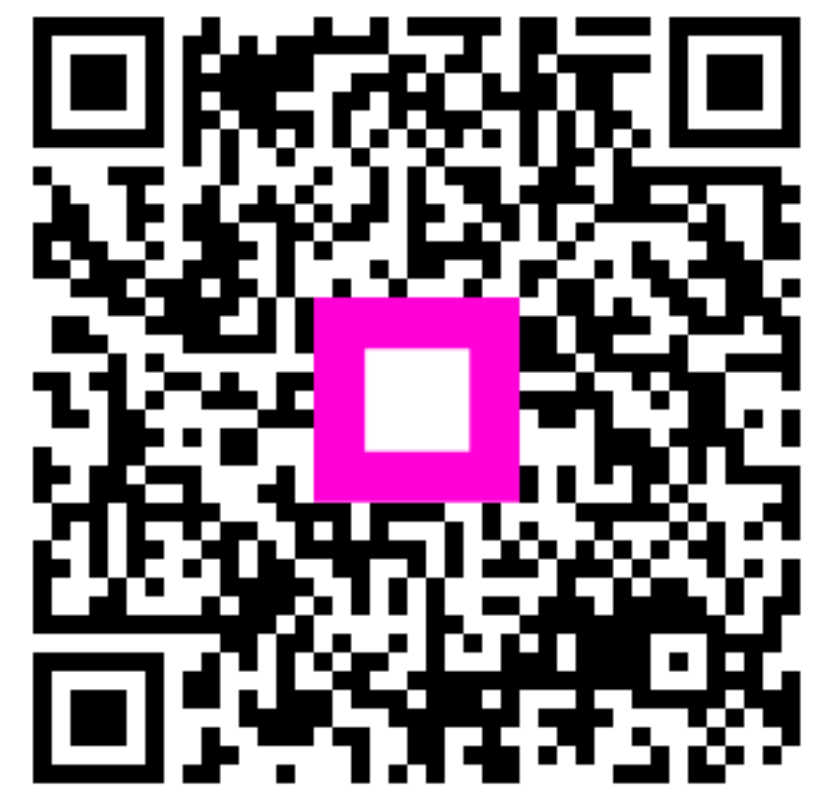

Escanee para ir al reproductor interactivo